# Pendaftaran Hak Akses Usaha Mikro dan Kecil (UMK)

# 1. Kunjungi https://oss.go.id/

|                                                                                          |                                                                                                    | DAFTAR   MASUK                                                                   |
|------------------------------------------------------------------------------------------|----------------------------------------------------------------------------------------------------|----------------------------------------------------------------------------------|
| 😻 OSS                                                                                    | BERANDA INFORMASI V                                                                                                    | Pencarian Q                                                                      |
| 17 P                                                                                     | Dengan undang-undang Cipta Kerja<br>akan memudahkan masyarakat,<br>khususnya Usaha Mikro Kecil.<br>Regulasi yang tumpang tindih<br>dan prosedur rumit dipangkas. | Ir. H. Joko Widodo<br>Presiden Republik Indonesia                                |
| PANDUAN OSS                                                                              | AJUKAN PERIZINAN<br>USAHA MIKRO & KECIL                                                                                                    | AJUKAN PERIZINAN<br>USAHA MENENGAH & BESAR                                       |
| VIDEO     Tutorial Pengisian LKP     Bagaimana     Cara Pengisian     LKPM Onlinei     ► | Moline :<br>Let's invest in Indonesia :<br>Let's invest in Indonesia :<br>Let's invest in Indonesia :<br>Let's invest in Indonesia                               | MASUK SEBAGAI<br>KEMENTERIAN DAN LEMBAGA<br>DPMPTSP<br>KAWASAN                   |
| - 200 BERITA & PENGUMUI                                                                  | Uhat Semu                                                                                                    | PENGADUAN MASYARAKAT                                                             |
| Artikel Pembatasan Masuk Seme<br>04-04-2021                                              | ntara Bagi Warga Negara Asing ke Indonesia                                                                                                    | FAQ<br>Perusahaan kami mempunyai keuntungan yang akan<br>dipergunakan untuk memb |

### 2. Pilih DAFTAR

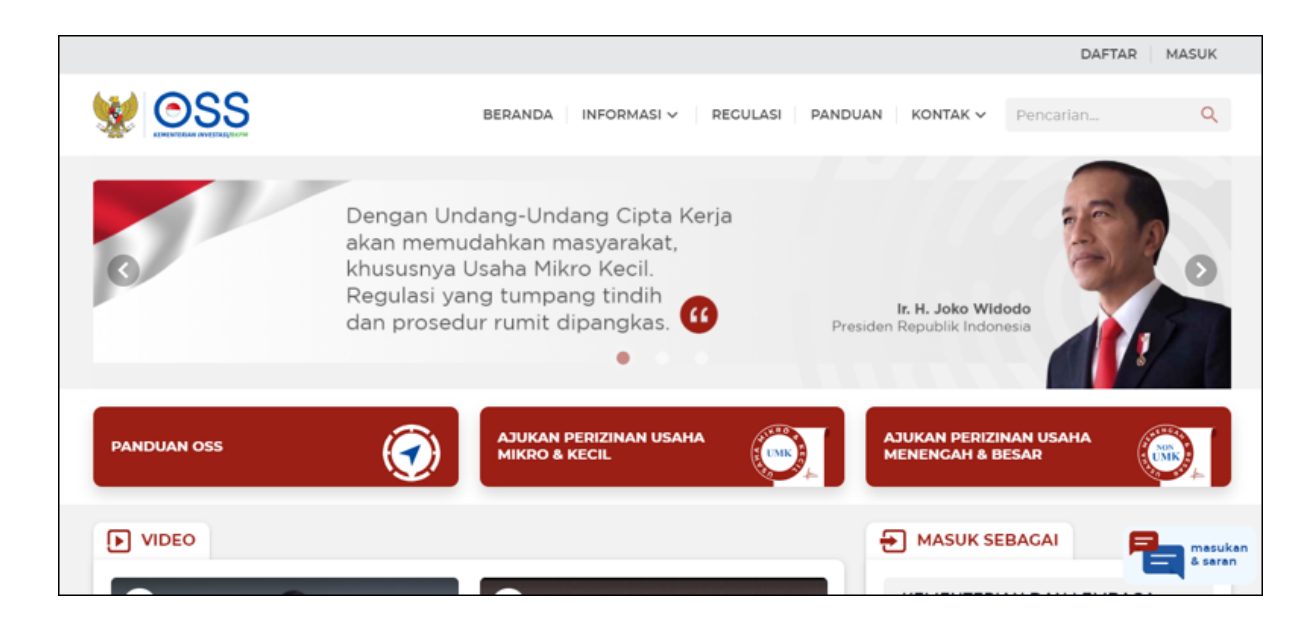

- 3. Pilih skala usaha **UMK** 
  - Klik Lanjut untuk melanjutkan Pendaftaran Hak Akses

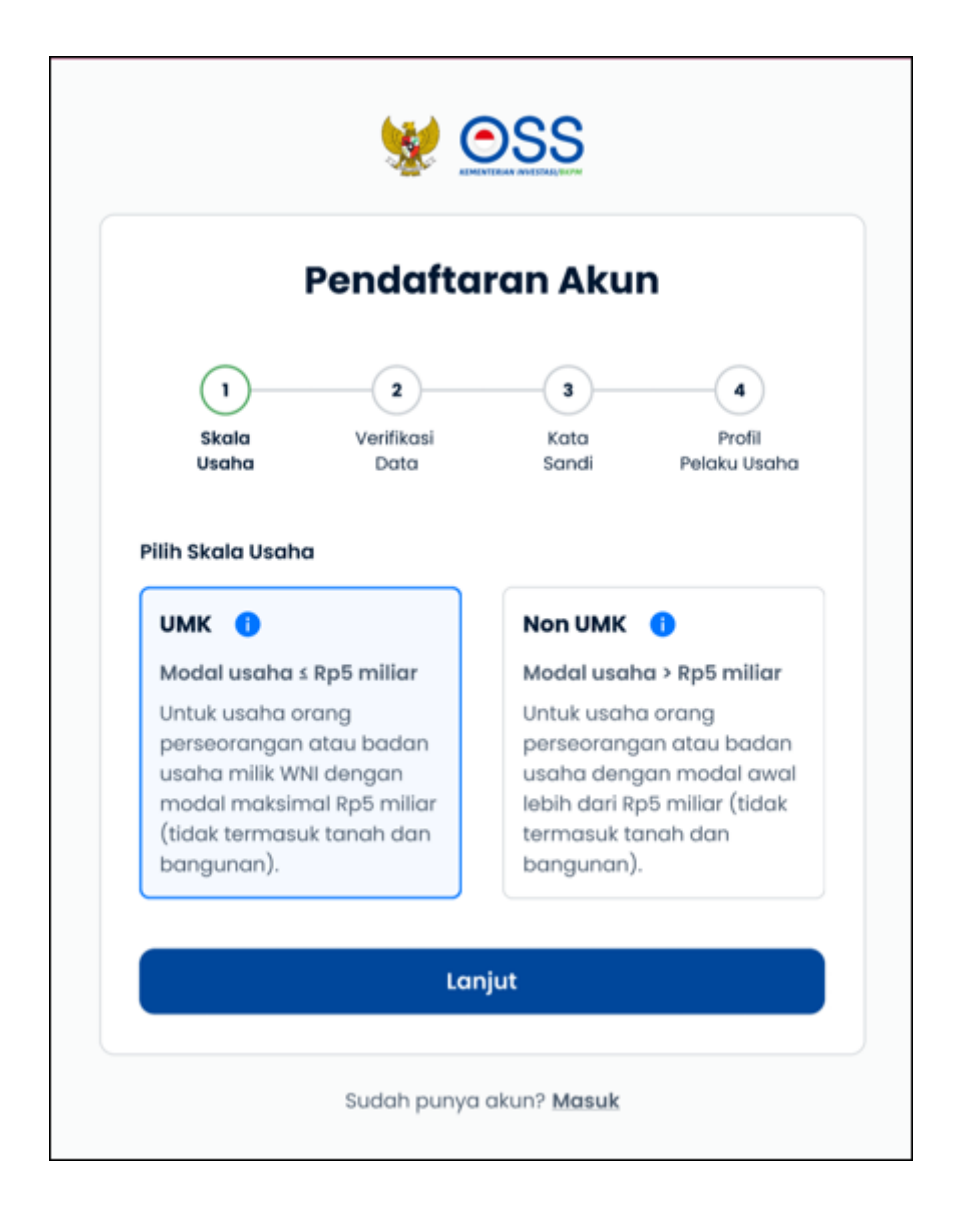

- 4. Pilih jenis pelaku usaha **UMK** 
  - Pilih Jenis Pelaku Usaha (Orang Perseorangan atau Badan Usaha)
  - Lengkapi formulir pendaftaran yang tersedia

| SS (SS                                                                                                    |  |  |  |
|----------------------------------------------------------------------------------------------------|--|--|--|
| Pendaftaran Akun                                                                                             |  |  |  |
| Z     3     4       Skala     Verifikasi     Kata     Profil       Usaha     Data     Sandi     Pelaku Usaha |  |  |  |
| Jenis Pelaku Usaha<br>O Orang Perseorangan O Badan Usaha<br>Nomor Induk Kependudukan (NIK)                   |  |  |  |
| Masukkan 16 digit NIK sesuai KTP elektronik                                                                  |  |  |  |
| +62 81x-xxxx-xxxxxx                                                                                          |  |  |  |
| Pastikan nomor ponsel terhubung ke WhatsApp<br>Daftar menggunakan email                                      |  |  |  |
| <b>Kembali</b> Verifikasi                                                                                    |  |  |  |
| Sudah punya akun? <u>Masuk</u>                                                                               |  |  |  |

- 5. Lengkapi Skala Usaha UMK (sebagai Orang Perseorangan)
  - Pilih Jenis Pelaku Usaha Orang Perseorangan
  - Data yang harus Anda lengkapi:
    - 1. Nomor Induk Kependudukan (NIK)
    - 2. **Nomor Ponsel** (Jika daftar menggunakan nomor ponsel) atau **Email** (Jika daftar menggunakan Email)
  - Klik tombol Verifikasi

|                                                                                                    | SS (SS                                                                                      |
|----------------------------------------------------------------------------------------------------|---------------------------------------------------------------------------------------------|
| Pendaftaran Akun                                                                                            | Pendaftaran Akun 🚥                                                                          |
| 2     3     4       Skala<br>Usaha     Verifikasi     Kata     Profil       Data     Sandi     Pelaku Usaha | Image: Skala Usaha     Verifikasi     Kata     Profil       Data     Sandi     Pelaku Usaha |
| Jenis Pelaku Usaha<br>Orang Perseorangan O Badan Usaha<br>Nomor Induk Kependudukan (NIK)                    | Jenis Pelaku Usaha<br>Orang Perseorangan O Badan Usaha<br>Nomor Induk Kependudukan (NIK)    |
| Masukkan 16 digit NIK sesuai KTP elektronik                                                                 | Masukkan 16 digit NIK sesuai KTP elektronik                                                 |
| Nomor Ponsel                                                                                                | Email                                                                                       |
| +62 81x->>>>>>>>>>>>>>>>>>>>>>>>>>>>>>>>>>>>                                                                | Contoh: nama@email.com                                                                      |
| Pastikan nomor ponsel terhubung ke WhatsApp                                                                 |                                                                                             |
| <u>Dartar menggunakan email</u>                                                                             | Dattar menggunakan nomor ponsel                                                             |
| Kembali Verifikasi                                                                                          | Kembali Verifikasi                                                                          |
| Sudah punya akun? <u>Masuk</u>                                                                              | Sudah punya akun? <u>Masuk</u>                                                              |

## 5.b Lengkapi Skala Usaha UMK (sebagai Badan Usaha)

- Pilih Jenis Pelaku Usaha Badan Usaha
- Pilih Jenis Badan Usaha

(PT, CV, FA, Persekutuan Perdata, Perum, Perumda, Badan Hukum Lainnya, Koperasi, Persyarikatan/Perkumpulan, Yayasan, Badan Layanan Umum, Bentuk Usaha Tetap, atau BUMDES )

- Lengkapi Email Perusahaan
- Klik tombol Verifikasi

| Pendaftaran Akun     Image: Constraint of the second state in the second state in the se |                                                                                                    |                        |                         |
|----------------------------------------------------------------------------------------------------|----------------------------------------------------------------------------------------------------|------------------------|-------------------------|
| 2 3 4   Skala Verifikasi Kata   Data Sandi   Pelaku Usaha     Orang Perseorangan   Imail Badan Usaha     Pilih jenis badan usaha     Email Perusahaan                                                                                                    | Pendaftaran A                                                                                                    | kun                    | UMK                     |
| Jenis Pelaku Usaha<br>O Orang Perseorangan  Badan Usaha<br>Jenis Badan Usaha<br>Pilih jenis badan usaha<br>Email Perusahaan                                                                                                    | Z<br>Skala Verifikasi Kata<br>Usaha Data Sano                                                                                                    | )(<br>a fi<br>di Pelal | 4<br>Profil<br>(u Usaha |
| Email Perusahaan                                                                                                    | Jenis Pelaku Usaha                                                                                                    |                        |                         |
|                                                                                                    | O Orang Perseorangan 💿 Badan Usaha<br>Denis Badan Usaha<br>Pilih jenis badan usaha                                                                                                    |                        | ~                       |
|                                                                                                    | <ul> <li>Orang Perseorangan          <ul> <li>Badan Usaha</li> </ul> </li> <li>Denis Badan Usaha</li> <li>Pilih jenis badan usaha</li> <li>Email Perusahaan</li> <li>Contoh: nama@email.com</li> </ul>                  |                        | ~                       |
| Kembali Verifikasi                                                                                                    | <ul> <li>Orang Perseorangan          <ul> <li>Badan Usaha</li> </ul> </li> <li>Denis Badan Usaha</li> <li>Pilih jenis badan usaha</li> <li>Email Perusahaan</li> <li>Contoh: nama@email.com</li> <li>Kembali</li> </ul> | Verifikasi             | ~                       |

# 6.a Verifikasi Data (melalui Whatsapp)

- Periksa pesan Whatsapp Anda
- Masukkan Kode Verifikasi yang dikirim melalui Whatsapp
- Klik **Ubah Nomor Ponsel**, jika ingin mengubah nomor ponsel yang akan dikirim kode verifikasi

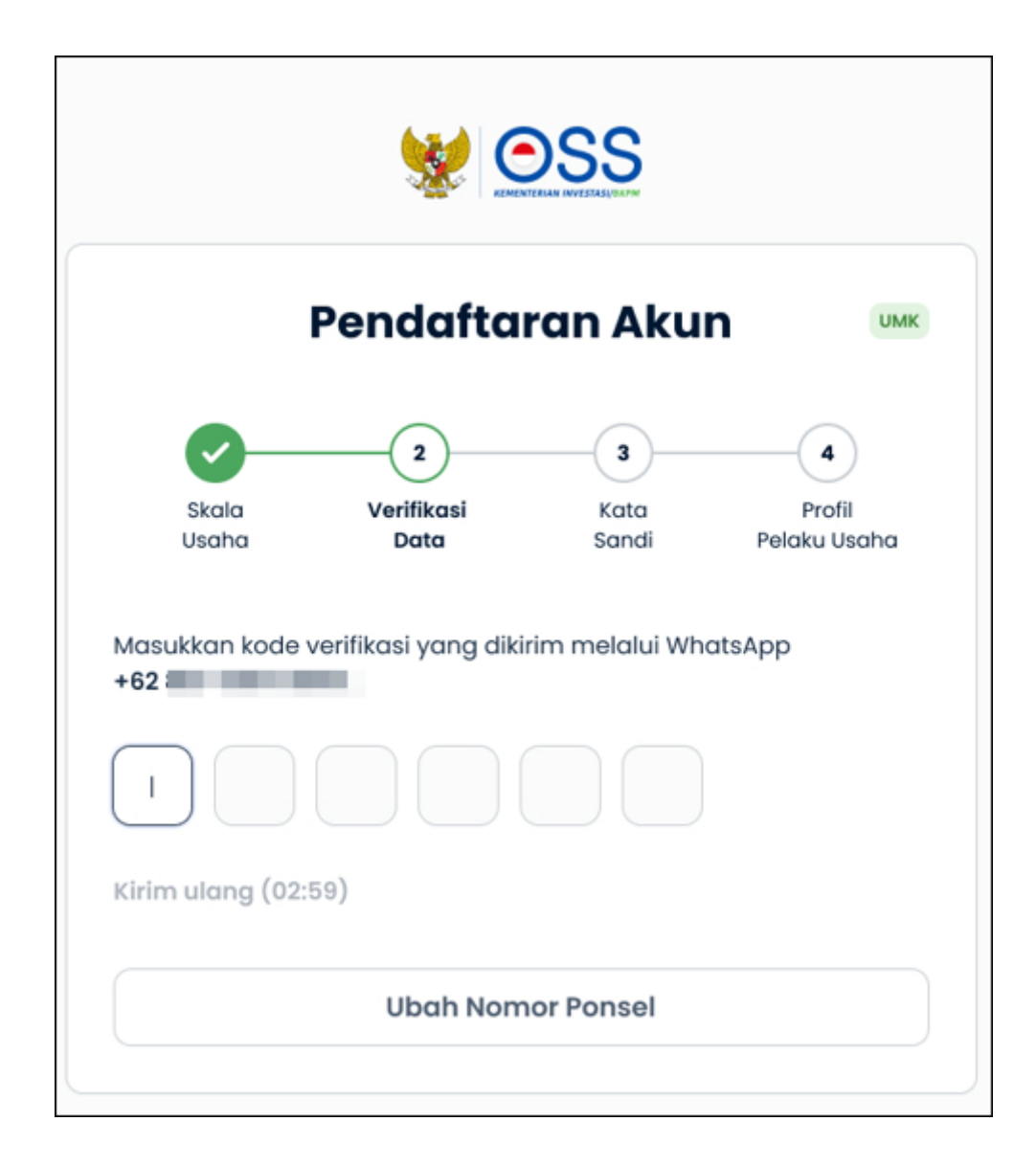

6.b Verifikasi Data (melalui Email)

- Periksa pesan Email Anda
- Masukkan Kode Verifikasi yang dikirim melalui Email
- Klik Ubah Email, jika ingin mengubah Email yang akan dikirim kode verifikasi

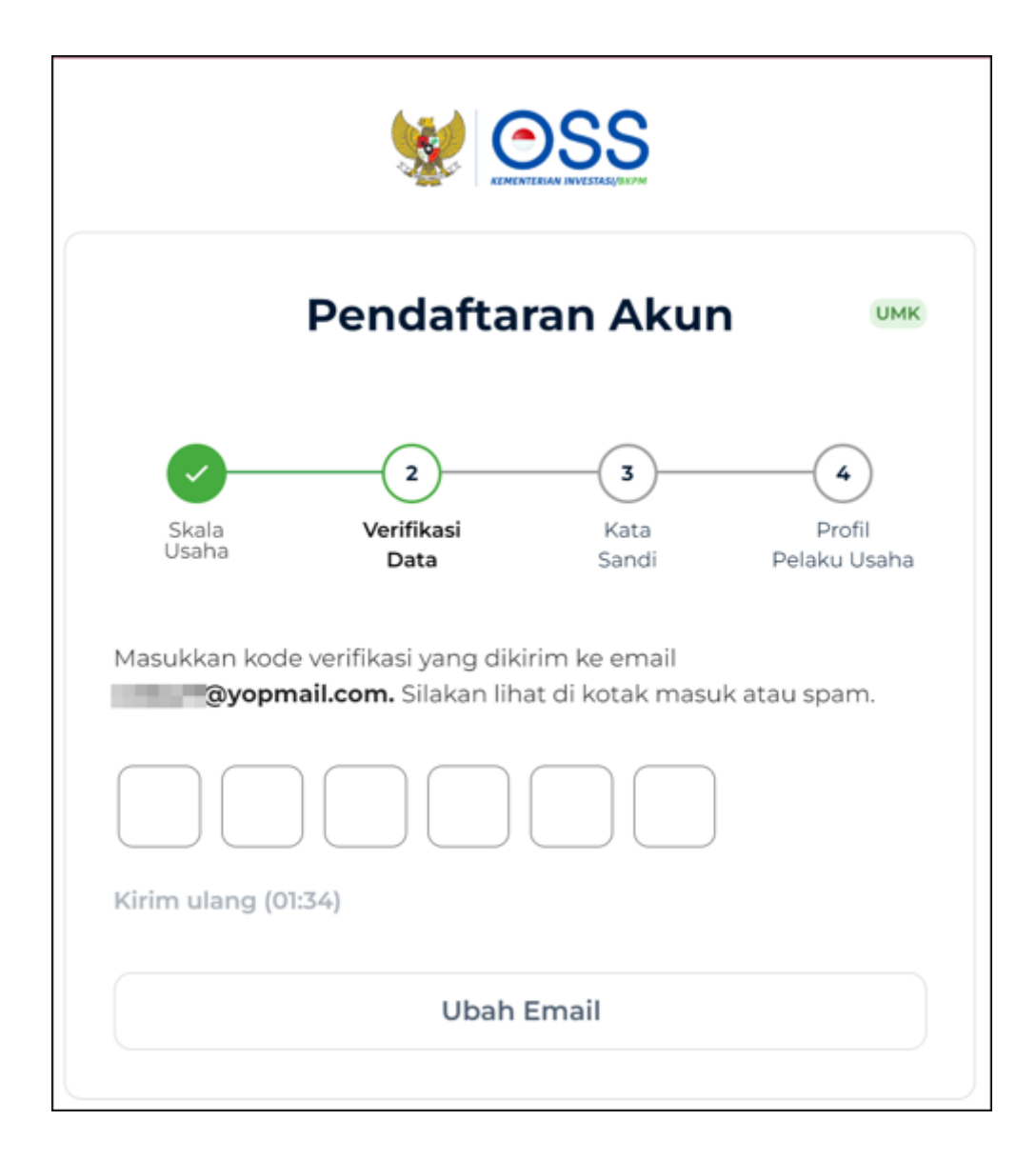

# 7. Masukkan Kata Sandi

Masukkan Kata Sandi

Buatlah kata sandi :

- a. Minimal 8 Karakter
- b. Menggunakan Huruf
- c. Menggunakan Angka
- d. Menggunakan Karakter Spesial (!@#\$%^&\*\_-)
- Konfirmasi Kata Sandi
- Klik Lanjut

| I                                  | Pendafta                       | ran Aku       | п                      |
|------------------------------------|--------------------------------|---------------|------------------------|
| <b>~</b>                           |                                |               |                        |
| Skala<br>Usaha                     | Verifikasi<br>Data             | Kata<br>Sandi | Profil<br>Pelaku Usaha |
| ata Sandi                          |                                |               |                        |
|                                    |                                |               | ۲                      |
| Minimal 8 karakter                 |                                |               |                        |
| Menggunakan hur                    | uf                             |               |                        |
| Menggunakan ang<br>Menggunakan kar | gka<br>akter spesial (1@#\$%^& | (* -)         |                        |
| - monggunakan ka                   | arrest also and fillers a re-o | - /           |                        |
| onfirmasi Kata                     | Sandi                          |               |                        |
|                                    |                                |               |                        |

8.a Lengkapi Data Profil Pelaku Usaha (Orang Perseorangan)

- Lengkapi Formulir Data Profil dengan informasi yang benar sesuai **KTP Elektronik** yang terdaftar di **Dukcapil**
- Baca, pahami, dan klik **kotak centang/checkbox** pada Syarat dan Ketentuan serta Kebijakan Privasi yang tertera.
- Lalu, Klik Daftar

|                                                    | 😻 🤆                           | OSS                                                      |                          |
|----------------------------------------------------|-------------------------------|----------------------------------------------------------|--------------------------|
| Pen                                                | daftar                        | ran Akun                                                 | UMR                      |
| Shala Ve<br>Usaha I                                | rifikasi<br>Data              | Kata<br>Sandi Pel                                        | A<br>Profil<br>aku Usaha |
| Lengkapi profil dengan<br>elektronik yang terdafti | informasi y<br>ar di Dukcap   | ang benar dan sesuai K<br>pil.                           | TP                       |
| Nomor Induk Kependu                                | udukan (NIK                   | a.                                                       |                          |
|                                                    |                               |                                                          |                          |
| Nama Pelaku Usaha                                  |                               |                                                          |                          |
| Masukkan nama sesu                                 | ai KTP                        |                                                          |                          |
| Tanggal Lahir<br>ddimmlyyyy                        |                               |                                                          | 8                        |
| Alamat                                             |                               |                                                          |                          |
| Contoh: 31. RUSA 1                                 | kan RT/RNV di                 | an kode pos                                              |                          |
| Provinsi                                           |                               | Kabupaten/Kota                                           |                          |
| Pilih provinsi                                     | ~                             | Pilih kabupaten/kota                                     | ~                        |
| Kecamatan                                          |                               | Desa/Kelurahan                                           |                          |
| Pilih kecamatan                                    | ~                             | Pilih desa/kelurahan                                     | *                        |
| 🛃 Saya setuju dengan 😭                             | varat dan Ket<br>ISS-Kementer | entuan serta <u>Kebijakan Pr</u><br>rian Investasi/BKPM, | kasi yang                |
| benaku di Lembaga O                                |                               |                                                          |                          |

8.b Lengkapi Data Profil Badan Usaha - Perseroan Terbatas (PT)

- Data yang harus Anda lengkapi:
  - 1. Data Perusahaan
    - a. Nama Perusahaan
    - b. NPWP Perusahaan
    - c. Nomor SK Pengesahan Terakhir
    - d. Nomor Ponsel Badan Usaha
  - 2. Data Diri Direktur
    - a. Nomor Induk Kependudukan
    - b. Nama Lengkap
    - c. Jabatan
    - d. Jenis Kelamin
    - e. Tanggal Lahir
    - f. Alamat (Provinsi, Kabupaten/Kota, Kecamatan, Desa/Kelurahan)
- Centang Kolom Pernyataan

| See See See See See See See See See See                                                                    | Data Diri Direktur<br>Isi dengan data diri salah<br>Pendirian Perusahaan dar<br>Nomor Induk Kependudul | satu direktur yang tercantum di Akta<br>n pastikan datanya sesuai KTP elektronik.<br>kan (NIK) |
|----------------------------------------------------------------------------------------------------|----------------------------------------------------------------------------------------------------|------------------------------------------------------------------------------------------------|
|                                                                                                    | Masukkan 16 digit NIK                                                                                  |                                                                                                |
| Pendaftaran Akun                                                                                           | Nama Lengkap                                                                                           |                                                                                                |
|                                                                                                    | Masukkan nama sesual l                                                                                 | КТР                                                                                            |
|                                                                                                    | Jabatan                                                                                                |                                                                                                |
| Skala Verifikasi Kata <b>Profi</b>                                                                         | Masukkan jabatan direkt                                                                                | tur                                                                                            |
| Usaha Data Sandi <b>Pelaku Usaha</b>                                                                       | Jenis Kelamin                                                                                          |                                                                                                |
|                                                                                                    | Laki-laki Peremp                                                                                       | uan                                                                                            |
| Nama Perseroan Terbatas                                                                                    | Tanggal Lahir                                                                                          |                                                                                                |
| Contoh: FURNITUR JAYA                                                                                      | dd/mm/yyyy                                                                                             | 8                                                                                              |
| Isi nama perusahaan sesuai data AHU tanpa mencantumkan jenis badan<br>usaha (contoh: PT, CV, Yayasan, dll) | Alamat<br>Contoh: Jl. RUSA 1                                                                           |                                                                                                |
| NPWP Badan Usaha                                                                                           |                                                                                                    | a forma da ca da ca ca                                                                         |
| Masukkan 15 digit NPWP                                                                                     | Isi alamat tanpa menyertakan                                                                           | Kobupaten/Kota                                                                                 |
| Nomor SK Pengesahan Terakhir                                                                               | Pilih provinsi                                                                                         | Pilih kabupaten/kota                                                                           |
|                                                                                                    | Kecamatan                                                                                              | Desa/Kelurahan                                                                                 |
| Masukkan nomor SK Pengesanan Terakhir                                                                      | Pilih kecamatan                                                                                        | - Pilih desa/kelurahan -                                                                       |
| SK pengesahan dikeluarkan oleh Ditjen AHU Kemenkumham                                                      |                                                                                                    |                                                                                                |
| Nomor Ponsel Badan Usaha                                                                                   | Saya setuju dengan Syar<br>berlaku di Lembaga OSS-                                                     | <b>rat dan Ketentuan</b> serta <b>Kebijakan Privasi</b> yang<br>-Kementerian Investasi/BKPM.   |
| +62 81x-xxxxx                                                                                              |                                                                                                    | Lanjut                                                                                         |

# 8.b Lengkapi Profil Badan Usaha - PT Perorangan, CV, Perum, Perumda, Persekutuan Perdata, FA, dan Badan Hukum Lainnya

- Data yang harus Anda lengkapi:
- 1. Data Perusahaan
  - a. Nama Perusahaan
  - b. NPWP Perusahaan
  - c. Nomor SK Pengesahan Terakhir
  - d. Nomor Ponsel Badan Usaha
- 2. Data Salah Satu Direksi/ Pengurus
  - a. Nomor Induk Kependudukan
  - b. Nama Lengkap
  - c. Jabatan
  - d. Jenis Kelamin
  - e. Tanggal Lahir
  - f. Alamat (Provinsi, Kabupaten/Kota, Kecamatan, Desa/Kelurahan)
- Centang Kolom Pernyataan

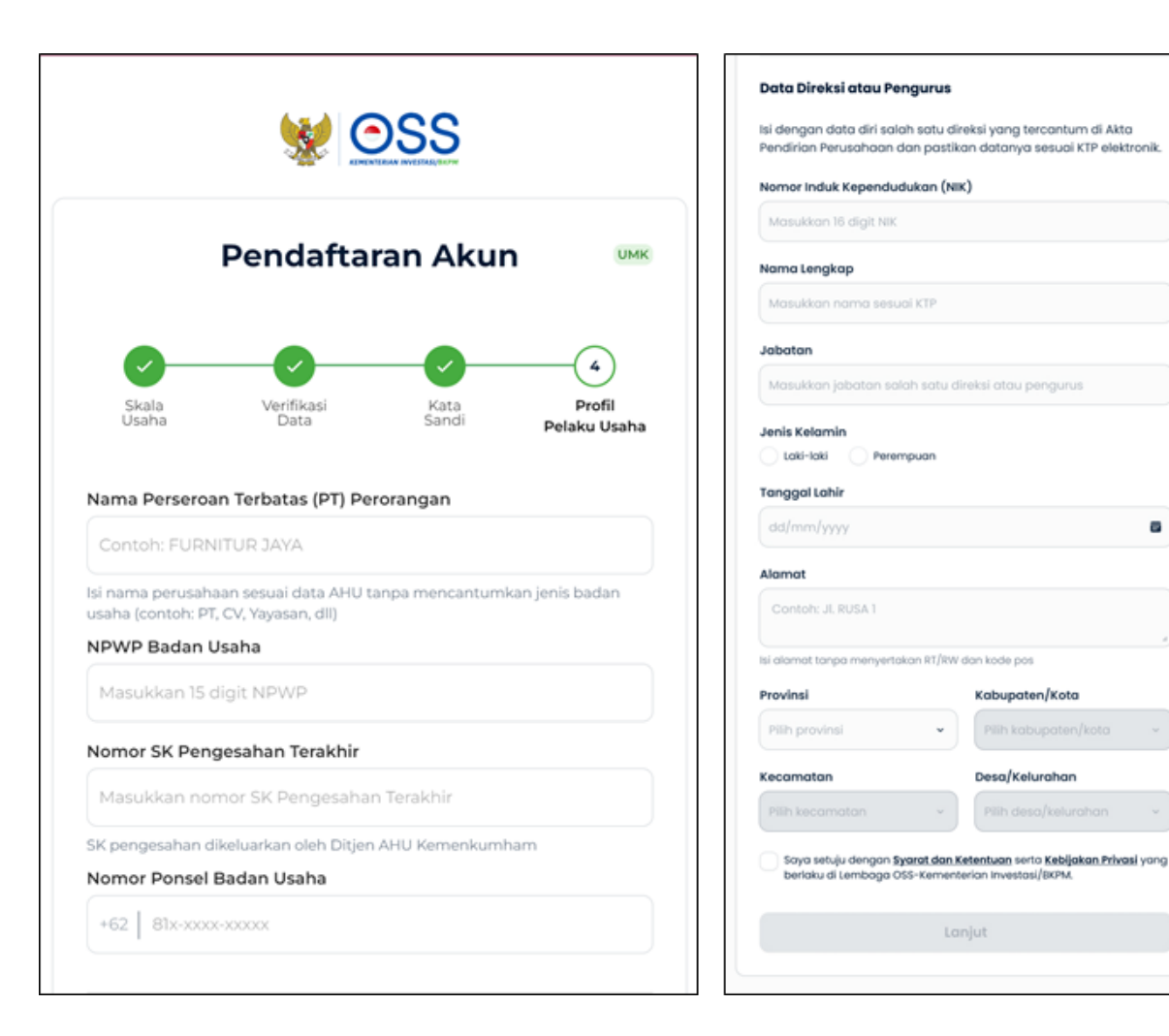

## 8.b Lengkapi Profil Badan Usaha - Koperasi

- Data yang harus Anda lengkapi:
- 1. Data Perusahaan
  - a. Nomor Induk Koperasi
  - b. Nama Perusahaan
  - c. NPWP Perusahaan
  - d. Nomor SK Pengesahan Terakhir
  - e. Nomor Ponsel Badan Usaha
- 2. Data Salah Satu Direksi/ Pengurus
  - a. Nomor Induk Kependudukan
  - b. Nama Lengkap
  - c. Jabatan
  - d. Jenis Kelamin
  - e. Tanggal Lahir
  - f. Alamat (Provinsi, Kabupaten/Kota, Kecamatan, Desa/Kelurahan)
- Centang Kolom Pernyataan

|                    | 😻 OSS                               |                        | Data Direksi atau Peng<br>Isi dengan data diri salah<br>Pendirian Perusahaan da | gurus<br>I satu direksi yang tercantum di Akta<br>In pastikan datanya sesuai KTP elektronik.        |
|--------------------|-------------------------------------|------------------------|---------------------------------------------------------------------------------|----------------------------------------------------------------------------------------------------|
|                    |                                     | _                      | Masukkan 16 digit NIK                                                           | ikan (NiK)                                                                                          |
|                    | Pendattaran Aku                     | n UMK                  | Nama Lenakap                                                                    |                                                                                                    |
|                    |                                     |                        | Masukkan nama sesual                                                            | VTD                                                                                                 |
|                    |                                     |                        | Masukkan nama sesuai                                                            | KIP                                                                                                 |
| <b>V</b>           |                                     | $\odot$                | Jabatan                                                                         |                                                                                                    |
| Skala<br>Usaha     | Verifikasi Kata<br>Data Sandi       | Profil<br>Pelaku Usaha | Masukkan jabatan salat                                                          | h satu direksi atau pengurus                                                                        |
|                    |                                     |                        | Jenis Kelamin                                                                   |                                                                                                    |
| Nomor Induk K      | operasi                             |                        | Laki-laki Peremp                                                                | buan                                                                                                |
| Masukkan nor       | mor induk koperasi                  |                        | Tanggal Lahir                                                                   |                                                                                                    |
| Lihat data kopera: | si di <u>nik.depkop.go.id</u>       |                        | dd/mm/yyyy                                                                      | a                                                                                                   |
| Nama Koperasi      |                                     |                        | Alamat                                                                          |                                                                                                    |
| Nama Kopera        | si sesuai data AHU                  |                        | Contoh: JL RUSA 1                                                               |                                                                                                    |
| NPWP Badan U       | Jsaha                               |                        | Isi alamat tanpa menyertaka                                                     | an RT/RW dan kode pos                                                                               |
| Masukkan 15 d      | ligit NPWP                          |                        | Provinsi                                                                        | Kabupaten/Kota                                                                                      |
|                    |                                     |                        | Pilih provinsi                                                                  | Pilih kabupaten/kota      ·                                                                         |
| Nomor SK Peng      | gesahan Terakhir                    |                        | Kecamatan                                                                       | Desa/Kelurahan                                                                                      |
| Nomor SK Per       | ngesahan Terakhir                   |                        | Pilih kecamatan                                                                 | <ul> <li>Pilih Desa/kelurahan</li> </ul>                                                            |
| SK pengesahan di   | ikeluarkan oleh Ditjen AHU Kemenkum | ham                    |                                                                                 |                                                                                                    |
| Nomor Ponsel I     | Badan Usaha                         |                        | Saya setuju dengan Sya<br>berlaku di Lembaga OSS                                | <b>rat dan Ketentuan</b> serta <b>Kebijaka<u>n Privasi</u> yang</b><br>-Kementerian Investasi/BKPM. |
| +62 81x-x000       | -300000                             |                        |                                                                                 |                                                                                                    |
|                    |                                     |                        |                                                                                 | Lanjut                                                                                              |

# 8.b Lengkapi Profil Badan Usaha - Yayasan, Persyarikatan/Perkumpulan, dan Badan Layanan Umum

- Data yang harus Anda lengkapi:
- 1. Data Perusahaan
  - a. Nama Perusahaan
  - b. NPWP Perusahaan
  - c. Nomor Surat Pembentukan Badan Hukum atau Usaha
  - d. Nomor Ponsel Badan Usaha

2. Data Salah Satu Direksi/ Pengurus

- a. Nomor Induk Kependudukan
- b. Nama Lengkap
- c. Jabatan
- d. Jenis Kelamin
- e. Tanggal Lahir
- f. Alamat (Provinsi, Kabupaten/Kota, Kecamatan, Desa/Kelurahan)
- Centang Kolom Pernyataan

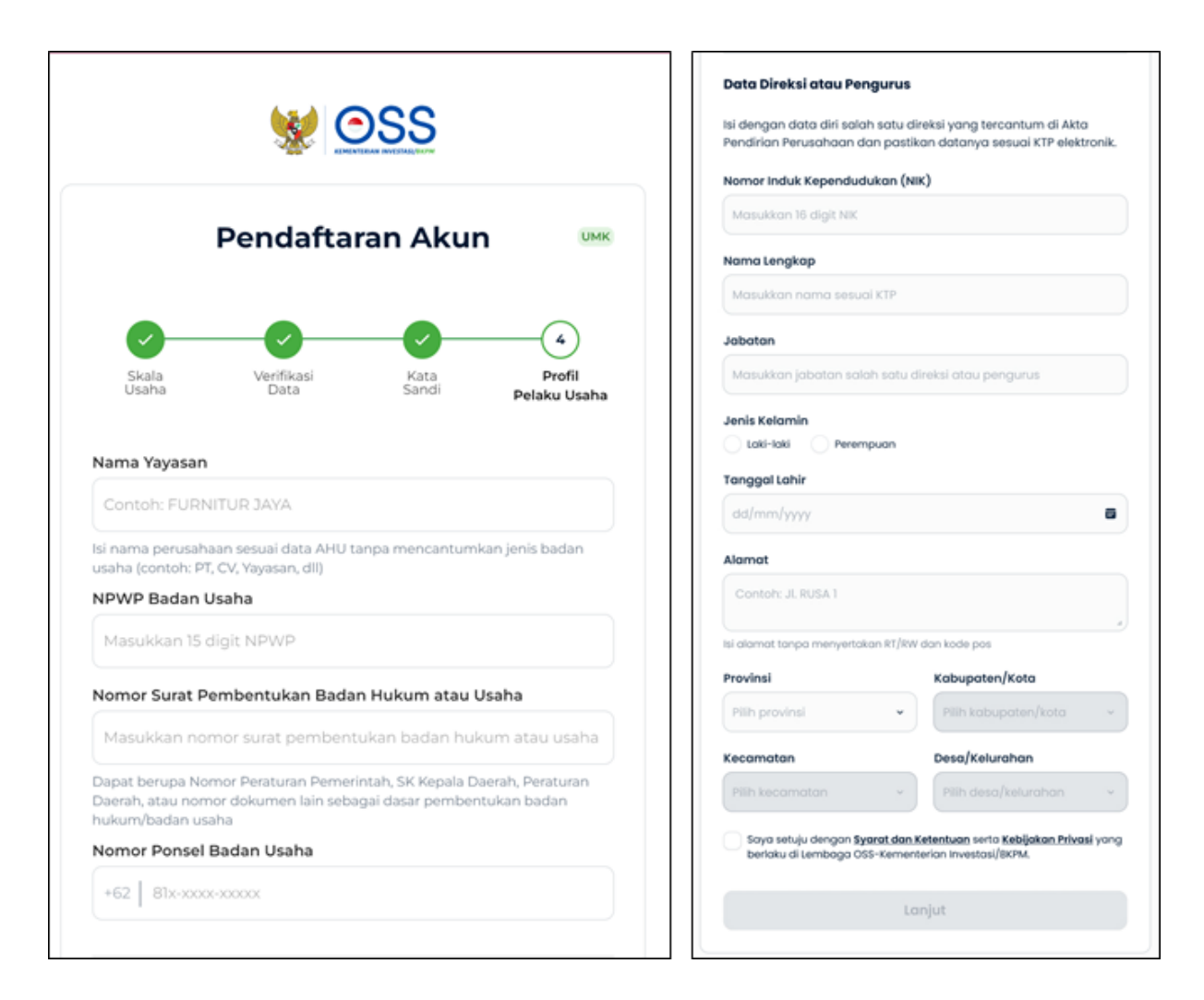

#### 9. Pendaftaran Berhasil

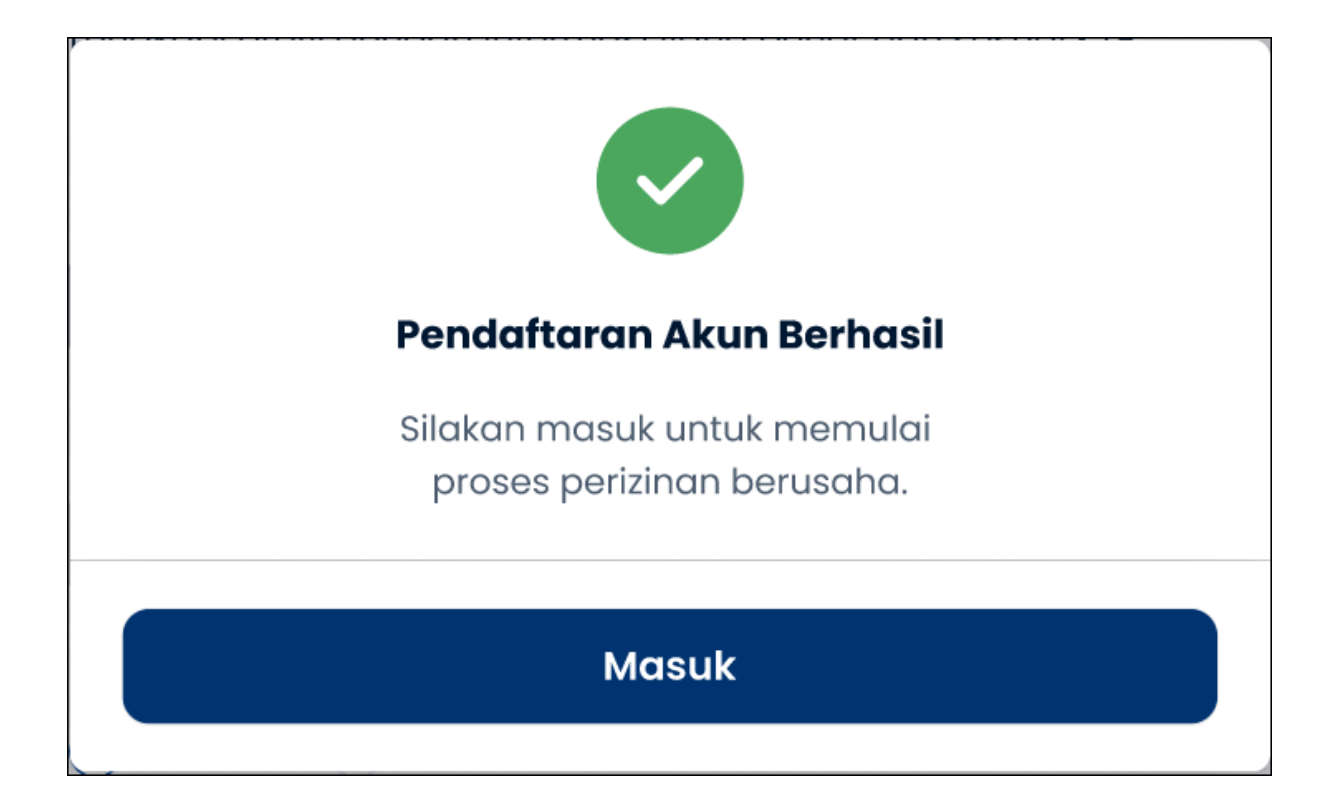

10. Hak akses Anda **siap digunakan** untuk masuk ke Sistem OSS

| KEMENTERIAN INVESTASIJERPM             |   |
|----------------------------------------|---|
| Masuk                                  |   |
| Nomor Ponsel, Email, atau Username     |   |
| Contoh: 081xxxxxxx atau nama@email.com |   |
| Kata Sandi                             |   |
| 🔒 Masukkan kata sandi                  | × |
| Butuh Bantuan?                         |   |
| Masuk                                  |   |
|                                        |   |
| Belum punya akun? <mark>Daftar</mark>  |   |